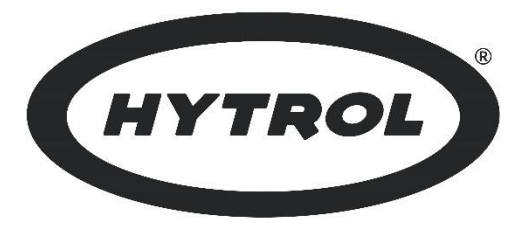

# EZLOGIC® 4.0 COMMUNICATION MANUAL

# **E**ZLOGIC<sup>®</sup>

© COPYRIGHT 2021 • HYTROL CONVEYOR COMPANY, INC. BULLETIN NO. 751

# Table of Contents

| Getting Started                          | 4  |
|------------------------------------------|----|
| Prerequisites                            | 4  |
| EZLogic <sup>®</sup> 4.0 communication   | 5  |
| System architecture                      | 5  |
| Data communication scheme                | 5  |
| Cyclic Communications                    | 5  |
| Acyclic Communications                   | 6  |
| Mapping Coordinator                      | 6  |
| Producer-Consumer Model                  | 6  |
| PLC cyclic communications configuration  | 7  |
| Communications module setup              | 7  |
| PLC communications status monitoring     | 10 |
| Monitoring Module Status                 | 10 |
| PLC acyclic communications configuration |    |
| ANNEX                                    | 14 |
| Requested Packet Interval (RPI)          | 14 |
| Importing tags from SWD-Assist software  | 15 |
| References                               |    |

## Getting Started

This guide is intended to detail the necessary steps to configure communications between EZLogic<sup>®</sup> 4.0 system and the Allen Bradley Programmable Logic Controller. Configuration should take place just after the SWD network has been commissioned and powered up.

EthernetIP is one of the multiple industrial protocols that can be configured to communicate EZLogic<sup>®</sup> 4.0 to a control system. Customers can select between several industrial protocols such as: ProfiNET, ProfiBUS, EtherCAT, CANOpen, Powerlink and Sercos.

Below is a list of abbreviations used in this document: SWD: SmartWire-DT® DZC: Dual Zone Controller ZPA: Zero Pressure Accumulation PLC: Programmable Logic Controller AB: Allen Bradley Hex: Hexadecimal CRC: Cyclic Redundancy Check PN: Part Number ACE: Accumulation Control Engine PC: Personal Computer

#### Prerequisites

When ready to connect to the system, gather the following:

- □ PC with SWD-Assist (Link: <u>http://applications.eaton.eu/sdlc?LX=11&f1=1457&f2=1181&f3=1188</u>)
- □ USB to RJ45 programming cable (Hytrol PN: 032.642) and required driver for the PC (easy USB driver)

Before to try to setup the communication between an AB PLC with EthernetIP capabilities and a SWD coordinator/Network Interface Module (NIM), verify the following:

- □ A valid SmartWire-DT<sup>®</sup> Project Configuration has been downloaded as Target Configuration to the Network Interface Module (Hytrol PN: 032.681).
- □ A physical network connection has been installed between the Network Interface Module and the control network
- □ User has been configured on SWD-Assist the Network Interface Module IP Address, Subnet Mask and Gateway IP Address. For more information refer Hytrol manual SWD\_EZLogic4.0\_Config\_EN\_MN.pdf New SWD Network configuration 3c)

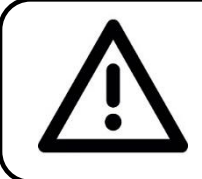

**ATTENTION:** SmartWire-DT<sup>®</sup> can be used in applications with safety categories up to PLd EN-ISO13849-1 and SIL2 as per EN-62061.

## EZLogic<sup>®</sup> 4.0 communication

#### System architecture

EZLogic<sup>®</sup> 4.0 (network model - Hytrol PN: 032.601) functionality depends on the proper configuration of the SWD network system. The SMD network carries monitoring and control data between zone controllers and other network devices to execute the zone accumulation logic.

The EZLogic<sup>®</sup> 4.0 accumulation system runs over SWD network, consisting of a PLC controller, SWD Network Interface Module (NIM) (See Note 1). (Hytrol PN: 032.681) with gateway functions and SWD slave devices. SWD slave devices are dual zone controllers (DZC – Hytrol PN: 032.601), SWD field devices and SWD IO modules. See figure 1.

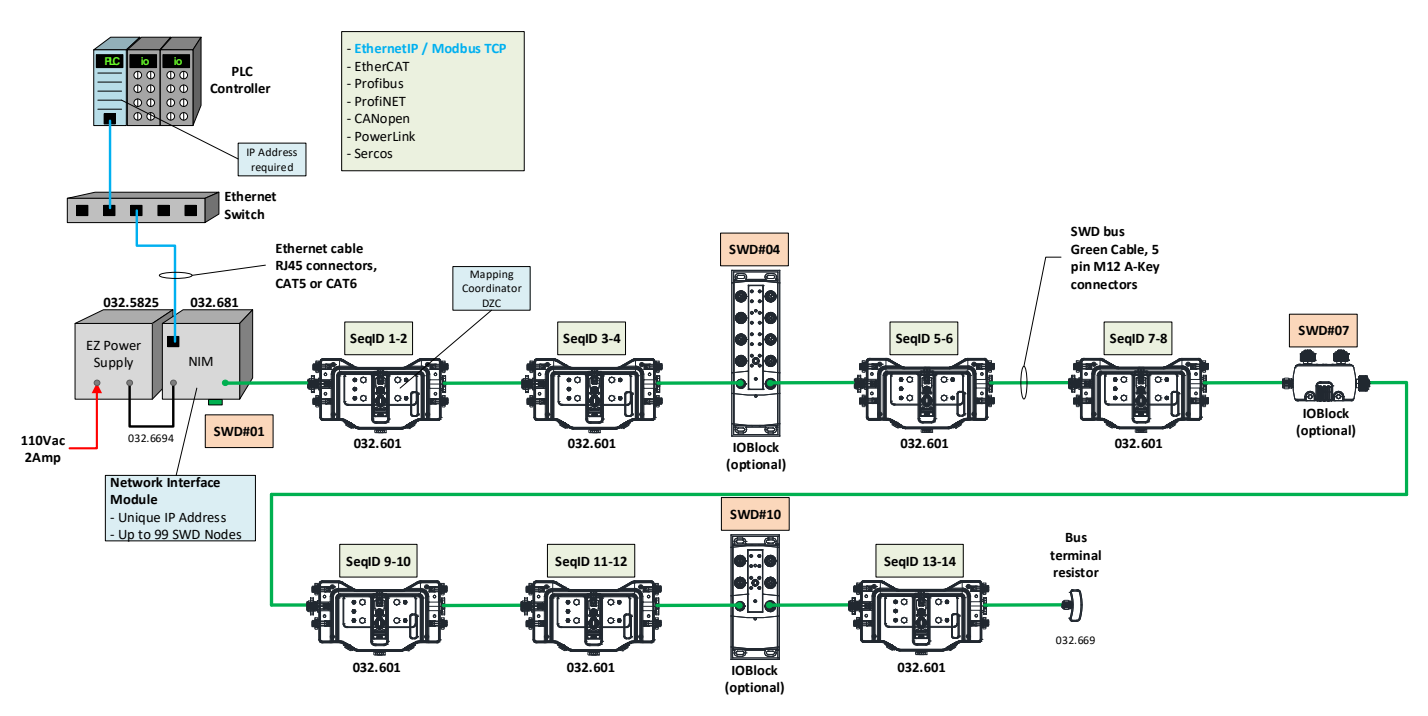

Figure 1: EZLogic<sup>®</sup> 4.0 network layout.

Note 1: For additional information about SWD Network Interface Module (NIM), refer Hytrol document H2-MN-H2-002.1.0\_EZLogic4.0\_SWD\_Configuration\_EN.pdf

#### Data communication scheme

"The SWD bus allows cyclic and acyclic data transmissions between slave devices and a master controller or coordinator. The SWD protocol automatically configures all SWD slave devices. This includes address assignment and associated memory positions within the cyclic data transmission frame. The cyclic data frame is the primary data transfer vehicle on the SWD bus supporting a producer consumer data model."<sup>1</sup>

#### Cyclic Communications

"A cyclic data frame consists of a header marking the start of the frame, an output data assembly containing data distributed to devices, an input data assembly collected from devices and a CRC to validate the data marking the end of the frame."<sup>2</sup> See figure 2.

![](_page_5_Figure_0.jpeg)

Figure 2: SWD Cyclic Frame.

#### Acyclic Communications

"Acyclic messages are explicit messages to an individual SWD device. Acyclic messages are used to transfer device specific data on an infrequent basis. Acyclic message services are confirmed message services. Acyclic messages are interlaced between cyclic data frames. An acyclic message is segmented into 6 individual frames for a completed message exchange. Each individual acyclic message frame is interlaced between cyclic data frames used for I/O data transfer. Excessive use of acyclic messaging will impact cyclic data transfer rates."<sup>2</sup>

#### Mapping Coordinator

For every EZLogic<sup>®</sup> 4.0 control network there is a DZC that works as a mapping coordinator. A mapping coordinator performs three operational functions and these are<sup>2</sup>:

- Scans the SWD bus and builds a map of all DZCs on the bus
- Distributes a map to all connected DZCs on the bus
- Successful map installation sets DZC\_STAT bit (in cyclic data) enabling EZLogic operation in enabled ACEs

"The mapping coordinator is defined as the EZLogic PLUS module nearest the SWD coordinator. Once a module has determined that it is not the mapping coordinator, it waits for a map to be installed by the mapping coordinator. Once a module has determined it is the mapping coordinator, it reads the entire wire, then builds and installs a device specific map in each EZLogic PLUS module."<sup>1</sup>

#### Producer-Consumer Model

During data assembly on the SWD network communications only one device can transmit over the network at a specific time, introducing determinism and data scheduling by time frame package. Data profiles available for DZC communications take as point of reference the PLC, it means, that declared inputs and outputs should be identified from the PLC like this.

| Inputs: 6 Byte |                                          |           |                    | Outputs: 2 | Byte                                    |           |                    |
|----------------|------------------------------------------|-----------|--------------------|------------|-----------------------------------------|-----------|--------------------|
| Des.           | Meaning                                  | Data type | Tag                | Des.       | Meaning                                 | Data type | Tag                |
| A_ALG_EN       | Zone A - Control Algorithm - Enabled     | BIT       | EIPSWD:I.Data[3].0 | A_Q0_CMD   | Zone A, Auxiliary Logic Input Signal Q0 | BIT       | EIPSWD:O.Data[1].0 |
| B_ALG_EN       | Zone B - Control Algorithm - Enabled     | BIT       | EIPSWD:I.Data[3].1 | A_Q1_CMD   | Zone A, Auxiliary Logic Input Signal Q1 | BIT       | EIPSWD:O.Data[1].1 |
| DZC_STAT       | DZC Distributed Control Algorithm Active | BIT       | EIPSWD:I.Data[3].2 | A_Q2_CMD   | Zone A, Auxiliary Logic Input Signal Q2 | BIT       | EIPSWD:O.Data[1].2 |
|                | a)                                       |           |                    | -          | b)                                      |           |                    |

Figure 3: PLC data profile a) Inputs section; b) Outputs section

## PLC cyclic communications configuration

Communications module setup

- 1. Open your base AB PLC program software.
- 2. At the bottom of section *Controller Organizer* pane look for the I/O Configuration folder / Ethernet, select and right click. Select *New Module...*See figure 4.

![](_page_6_Figure_4.jpeg)

Figure 4: I/O Configuration Ethernet section

3. Look for and select the ETHERNET-MODULE *Generic Ethernet Module*, then click on <u>Create</u>:

| generic]                                                                                                    | Clear Filter | 8                                    | Hide Filters                                |                                |               |               |
|----------------------------------------------------------------------------------------------------|--------------|--------------------------------------|---------------------------------------------|--------------------------------|---------------|---------------|
| Module Type Category Filters     Analog     CIP Motion Converter                                            |              | Mo<br>Allen-Bradley<br>Advanced Enen | odule Type Vendor Filters<br>Catalog Number | Description                    | Vendor        | Category      |
| CIP Motion Safety Drive Device<br>Communication                                                             |              | Cognex Corpora<br>Endress+Hause      | ETHERNET-BRIDGE                             | Generic EtherNet/IP CIP Bridge | Allen-Bradley | Communicatio  |
| <                                                                                                    | + 4          |                                      | ETHERNET-MODULE                             | Generic Ethernet Module        | Allen-Bradley | Communication |
| Catalog Number     Description     ETHERNET-RIDGE     Generic EtherNet/IP CIP I     Generic Ethernet Module | ⊧ ∢          |                                      | ETHERNET-MODULE                             | Generic Ethernet Module        | Allen-Bradley | Communicati   |

Figure 5: Generic Ethernet Module creation on RSLogix5000

Click on <u>Create</u> and a new screen will come up, then fill up the configuration screen with the proper configuration. See figures 6 and 7. For more information refer Hytrol manual H2-MN-NP-002.1.0\_EZLogic4.0\_SWD\_Configuration\_EN.pdf New SWD Network configuration sections 3a) to 3c):

| New Module                                             |                       | 25             | New Module                                               | l l                          |
|--------------------------------------------------------|-----------------------|----------------|----------------------------------------------------------|------------------------------|
| Type: ETHERNET-MODULE Generic<br>Vendor: Allen-Bradley | c Ethernet Module     |                | Type: ETHERNET-MODULE Generic I<br>Vendor: Allen-Bradley | themet Module                |
| Parent: Local                                          | Connection Parameters |                | Parent: Local                                            | Connection Parameters        |
| Name:                                                  | Assembly<br>Instance: | Size:          | Description: EZLogic 4.0 Coordinator Module              | Assembly<br>Instance: Size:  |
|                                                        | Input                 | 125 🌔 (32-bit) |                                                          |                              |
|                                                        | T Output:             | 124 🍧 (32-bit) |                                                          | Output: 100 1 🚔 (8-bit)      |
| Comm Format: Data - DINT                               | Configuration:        | 0 🚔 (8-bit)    | Comm Eormat: Data - SINT                                 | Configuration: 102 0 (8-bit) |
| IP Address:                                            | Status Input          |                | ● IP Address: 192 . 168 . 1 . 25                         | t Status Input:              |
| O Host Name:                                           | Status Output:        |                |                                                          | Status Output:               |
| Open Module Properties                                 |                       |                |                                                          |                              |

Figure 6: Generic Ethernet Module configuration on RSLogix5000

| Connection Pa | rameters              | Figure 7: Generic Ethernet Module        |
|---------------|-----------------------|------------------------------------------|
|               | Assembly<br>Instance: | Connection Parameters Assembly Instance: |
| Input:        | 101                   | Input: <b>101</b>                        |
| Output:       | 100                   | Output: <b>100</b>                       |
| Configuration | 102                   | Configuration: 102                       |

5. After a new module has been created on the Controller Organizer, it would look like this. See figure 8:

![](_page_7_Picture_2.jpeg)

Figure 8: Generic Ethernet Module configured on RSLogix5000

6. Double click on the module recently created on the previous steps to verify that the General configuration tab settings are correct, match them against the values obtained from SWD-Assist:

| Module Properties Report: Local (ETHERNET-MO                                                                      | DULE 1.1)                                          | <b>•</b>                        |                                                                                                    |
|----------------------------------------------------------------------------------------------------|----------------------------------------------------|---------------------------------|----------------------------------------------------------------------------------------------------|
| General Connection Module Info<br>Type: ETHERNET-MODULE Generic Etherne<br>Vendor: Allen-Bradley<br>Parent: Local | t Module                                           |                                 | Device information   Device parameters   Ethernet parameters   SWD information   03.2.681 - (EZLogic@ 4.0 E/IP network interface module) EZLogic@ 4.0 E/IP network interface module)                                                                                                    |
| Name: EZNIM Description: EZLogic 4.0 Coordinator Module                                                           | Assembly<br>Instance:<br>Input: 101<br>Output: 100 | Size:<br>3 (8-bit)<br>1 (8-bit) | Constraints and the series of the series of the serie |
| Comm Eormat:         Data - SINT           Address / Host Name                                                    | Configuration: 102                                 | 0 💽 (8-bit)                     | Impose     100 [B bit       Outputs     100 [B bit       Configuration     102 [0 Byte                                                                                                    |
| Status: Offline                                                                                                   | Status Output:                                     | Help                            |                                                                                                    |

![](_page_7_Picture_6.jpeg)

Figure 9: Module properties General tab configuration on RSLogix5000

7. Access the Connection configuration tab to configure the *Request Packet Interval (RPI)* and check box "*Use Unicast Connection over EtherNet/IP*". For additional information of how to set up this setting refer annex section Request Package Interval (RPI)

| General | Connection                   | Module Info       |                    |                 |     |  |
|---------|------------------------------|-------------------|--------------------|-----------------|-----|--|
| Reques  | sted Packet In               | iterval (RPI):    | 10.0 +ms           | (1.0 - 3200.0 n | ns) |  |
| Inhit   | bit Module<br>or Fault On Co | ntroller If Conne | ection Fails While | in Run Mode     |     |  |
| Use     | e Unicast Conr               | nection over Eth  | herNet/IP          |                 |     |  |
|         |                              |                   |                    |                 |     |  |
| Modu    | ule Fault                    |                   |                    |                 |     |  |
|         |                              |                   |                    |                 |     |  |
|         |                              |                   |                    |                 |     |  |
|         |                              |                   |                    |                 |     |  |
|         |                              |                   |                    |                 |     |  |

Figure 10: Module properties Connection tab configuration on RSLogix5000

8. Module Info tab gives additional information about configured module. If module is operating correctly should say Running.

| Identification |                        | Status                |                   |
|----------------|------------------------|-----------------------|-------------------|
| Vendor:        |                        | Major Fault:          | None              |
| Product Type:  | Communications Adapter | Minor Fault:          | None              |
| Product Lode:  | (53163) Unknown        | Internal State:       | (16#0064) unknown |
| Serial Number  | 1.20<br>DD080799       | Coningurea.<br>Owned: | No                |
| Product Name:  | EU5C-SWD-EIP-MODTCF    | Module Identity:      | Mismatch          |
|                |                        | Refresh               | Reset Module      |

Figure 11: Module properties Module Info tab on RSLogix5000

#### PLC communications status monitoring

#### Monitoring Module Status

1. Program the next rung on your PLC program.

![](_page_9_Figure_3.jpeg)

Figure 12: GSV Instruction on RSLogix5000

Instant Name: Match to the name of the SWD module configured on the controller organizer.

To detect a faulted condition on the EthernetIP-SWD communications module, the GSV instruction result should be different from zero.

| Dest Code<br>(Hexadecimal) | Dest<br>Code<br>(Decimal) | Description              | Troubleshooting recommended actions                                                                                                    |
|----------------------------|---------------------------|--------------------------|----------------------------------------------------------------------------------------------------|
| 203                        | 515                       | Connection time out      | <ol> <li>Confirm that the physical link between the<br/>PLC and the SWD NIM box has been<br/>attached properly</li> <li>Confirm that data image sizes and IP<br/>address match between the module<br/>configuration on RSLogix software and<br/>SWD-Assist</li> </ol> |
| 204                        | 516                       | Connection request error | Confirm that the RPI setting has been set properly.                                                                                                    |

#### Table 1: GSV Error Codes

The I\_DZC\_STAT is set initially in the DZC that self-identifies as the mapping coordinator (first to map DZC closest to the SWD NIM). All other DZCs on the network look for this bit to go high, then set their I\_DZC\_STAT bit high indicating the ZPA algorithm has been enabled in that DZC.

DZC status bit suffix: \_I\_DCZ\_STAT (Normal status ON=1)

This bit is described as "DZC Distributed Control Algorithm Active" that reflects the state of the ZPA control algorithm. Status change of bit STAT does not happen immediately after power up, so it could be recommendable to program a permissive for the system running feedback until this bit has been turned on

3. For all SWD devices the *PRESENCE* (*PRSNT*) bit could be monitored continuously by the PLC program:

SWD device presence bit *suffix*: **\_PRSNT** (Normal status ON=1)

## PLC acyclic communications configuration

"Explicit Messaging is used to transfer data that does not require continuous updates. With Explicit Messaging, you can configure and monitor a device's parameters on the network. When an explicit message is performed, by default no connection is made since it is an "unconnected" message. When timing of the message transaction is important, you can create a dedicated message connection between the controller and drive by checking the "Connected" box on the Communications tab message configuration screen during message setup. These message connections are in addition to the I/O connection. However, the trade-off for more message connections is decreased network performance. If your application cannot tolerate this, do not check the "Connected" box, which is recommended."

#### Message 1:

#### Configuration

**Description** = <u>Write MSG</u> instruction commands to "open the communications channel" between the AB PLC and the NIM.

**Control Tag Name =** MSG\_Wrt\_EthSWD\_Set SWD Message Type = CIP Generic Address **Service Type =** Set Attribute Single Class = 0x65 Hex (Constant) 72" DZC **Instance =** *SWD Device Address* **Service Code =** 0x10 (*Set Attribute Single*) Attribute = 0x71 Hex (Constant) Figure 13: DZC SWD Node address Source Length = 2 Bytes **Source Element =** MSG\_ Ctrl\_EthSWD[0]\* – LSByte Data table to retrieve parameter (MSG\_

Ctrl EthSWD[1] MSByte), see next table-

Set source element tags to:

| Section     | <i>Decimal</i><br>Parameter<br>LSByte - INT | <i>Hexadecimal</i><br>Parameter<br>LSByte - INT | Array Data<br>Length<br>(SINT) |
|-------------|---------------------------------------------|-------------------------------------------------|--------------------------------|
| Performance | 20 <sub>10</sub>                            | 14 <sub>16</sub>                                | 64                             |
| Diagnostic  | 21 <sub>10</sub>                            | 15 <sub>16</sub>                                | 3                              |
| Historical  | 2210                                        | 1616                                            | 64                             |
| Reset       | 23 <sub>10</sub>                            | 1716                                            | 64                             |

Table 2: Data table reference code for Write MSG

(\*) MSG\_Ctrl\_EthSWD is an INT memory array of 10 elements MSG Ctrl EthSWD[0]:= See table MSG\_Ctrl\_EthSWD[1]:= 0 (zero)

#### Communication

Path = SWD\_EthIP\_Module\_Name

![](_page_11_Figure_13.jpeg)

#### Message 2:

Description = Read MSG retrieves data from the specified table set up on Message 1 Control Tag Name = MSG\_Rd\_EthSWD\_Data\_ARRAY Message Type = CIP Generic Service Type = Get Attribute Single Class = 0x65 Hex (Constant) Instance = SWD Device Node Address Service Code = 0x0e (Get Attribute Single) Attribute = 0x72 Hex (Constant) Destination Element: CR\_EthSWD\_dt\_array[1]\* Instruction Outcome = Pull array data table out of a specific DZC#Instance, ex. DZC#3

#### (\*) CR\_EthSWD\_dt\_array is a SINT memory array of 100 elements

#### Message 3:

Description = <u>Read MSG</u> retrieves table length retrieved by Message 2 Control Tag Name = MSG\_Rd\_EthSWD\_Data\_LEN Message Type = CIP Generic Service Type = Get Attribute Single Class = 0x65 Hex (Constant) Instance = SWD Device Address Service Code = 0x0e (<u>Get Attribute Single</u>) Attribute = 0x73 Hex (Constant) Destination Element= MSG\_Ctrl\_EthSWD [2] Instruction Outcome = length of data received by Message 2, see Table 2 for length values

#### Message 4:

Description= Read MSG if during data retrieving on message 2 there was a communication error, this message will retrieve an error code. Control Tag Name = MSG\_Rd\_EthSWD\_Data\_ER Message Type = CIP Generic Service Type = Get Attribute Single Class = 0x65 Hex (Constant) Instance = SWD Device Address Service Code = 0x0e (Get Attribute Single) Attribute = 0x74 Hex (Constant) Destination Element = MSG\_Ctrl\_EthSWD[3] and MSG\_Ctrl\_EthSWD [4] Instruction Outcome = Error code result from reading operation by message 2

### ANNEX

#### Requested Packet Interval (RPI)

Enter the requested rate of packet arrival (connection update rate). The connection is scheduled to move data to or from the module at least this often. The minimum and maximum RPI values are shown parenthetically to the right of the box/spin control.

The RPI is determined by the Owner Controller(s) of a module. If a Listen Only connection is established, the RPI for that connection **cannot be faster than** the fastest RPI configured for all owner controllers (for input modules), **or faster than** the RPI configured for the one owner controller (for output modules).

![](_page_13_Picture_4.jpeg)

| Module Properties Report: LocalENB (ETHERNET-MODULE 1.1)  General Connection Module Info |
|------------------------------------------------------------------------------------------|
| Requested Packet Interval (RPI): \$0.0 + ms 1.0 - 3200.0 ms)                             |
| Inhibit Module                                                                           |
| Use Unicast Connection over EtherNet/IP                                                  |
| Module Fault                                                                             |
|                                                                                          |
| Status: Running OK Cancel Apply Help                                                     |

Figure 14: RPI configuration in RSLogix

| SWD settings for all devices    | SWD cycle time:             |
|---------------------------------|-----------------------------|
| All devices are optional:       | Cyclic acyclic              |
| Compatible devices permissible: | 125 kBaud 32.56ms 35.60ms   |
| SWD Baud rate: 250 kBaud        | > 250 kBaud 16.28ms 17.80ms |

Figure 15: SWD Assist SWD Baud rate setting

#### Importing tags from SWD-Assist software

Creating a PLC program for an EZLogic 4.0 conveyor system requires to import new tags into the PLC program configuration, every DZC and additional SWD devices over the network have a unique set of tags that could be imported. Follow the next procedure:

1. Open the SWD-Assist configuration file and go to Project on the main menu:

![](_page_14_Picture_3.jpeg)

Figure 16: SWD Assist software main menu

2. Expand the Project's option:

| Proj | ject Communication         | Options    | ? |
|------|----------------------------|------------|---|
| *    | <u>P</u> lausibility Check |            |   |
| ≽∕   | <u>A</u> uto Complete      |            |   |
|      | <u>S</u> ave Order List    |            |   |
|      | Export EtherNet/IP con     | figuration |   |

Figure 17: SWD Assist software Project's menu

3. A new screen will come up, then select a folder path and name to save the .CSV file with the new tag configuration. SWD-Assist will create a list of "Alias" tags names assembled by the name of the generic EthernetIP module and prefix tag names assigned automatically by SWD-Assist. See next figure:

![](_page_14_Figure_9.jpeg)

Figure 18: SWD Assist PLC tag name assembly

4. In RSLogix configuration software go to the Tools menu, then select option Import / Tags and Logic Comments...

![](_page_14_Picture_12.jpeg)

Figure 18: RSLogix tag list import command

- 5. Select the imported CSV file from SWD-Assist configuration software.
- 6. Verify configuration settings for importing the Collision Handling section. For non-advanced users it would be recommendable to keep the default configuration. See next figure:

|                                     | Ø Import          |                                                            |                                                                                                    |                                                                 | × |
|-------------------------------------|-------------------|------------------------------------------------------------|----------------------------------------------------------------------------------------------------|-----------------------------------------------------------------|---|
|                                     | Look in:          | 🕌 A_PLC 👻                                                  | 0000-                                                                                              |                                                                 |   |
|                                     | Cir.              | Name                                                       | Date modified                                                                                      | Туре                                                            |   |
|                                     | Recent Places     | old<br>0:22_Workbench<br>0:E2Logic4-Tags<br>0:SVD_E24_Loop | 1/17/2020 5:02 PM<br>11/5/2019 3:01 PM<br>8/5/2020 4:57 PM<br>1/7/2020 6:12 PM<br>5/9/2019 2:19 PM | File folder<br>Microsoft<br>Microsoft<br>Microsoft<br>Microsoft |   |
| Collision Handling:                 |                   |                                                            |                                                                                                    |                                                                 |   |
| Tags: Create New Tags &             | Overwrite Existi  | ng Tags 🔹 🔻                                                |                                                                                                    |                                                                 |   |
| Logic<br>Comments: Import New Comme | nts & Overwrite E | xisting Comments 💌                                         |                                                                                                    | ,                                                               |   |
|                                     | Network           | Biss of type: RSI any 5000 import /Event Eles              | CCSN 7                                                                                             | Cancel                                                          |   |
|                                     |                   |                                                            |                                                                                                    | Help                                                            |   |
|                                     | Colision Handling |                                                            |                                                                                                    |                                                                 |   |
|                                     | Logic<br>Comments | Impart New Comments & Overwrite Existing Comments          | -                                                                                                  |                                                                 |   |
|                                     | 🖾 Match all lade  | der diagram jung comments by rung number only              |                                                                                                    |                                                                 |   |

Figure 19: RSLogix tag list import subscreen

7. Click on Import and wait until tag downloading has finished. Verify importing results at the message pane on RSLogix.

| Errors<br>Totals:<br>104 tags created<br>21 tags overwritten on collision<br>125 descriptions imported<br>0 descriptions deleted<br>0 new comments imported<br>0 comments overwritten on collision<br>0 comments deleted on collision<br>Complete - 0 errors, 21 warnings |
|----------------------------------------------------------------------------------------------------|
| Totals:<br>104 tags created<br>21 tags overwritten on collision<br>125 descriptions imported<br>0 descriptions deleted<br>0 new comments imported<br>0 comments overwritten on collision<br>0 comments deleted on collision<br>Complete - 0 errors, 21 warnings           |
|                                                                                                    |

Figure 20: RSLogix tag list import results

8. Repeat this procedure as many times as the SWD network's configuration layout has been changed or a dual zone controller profile (1 or 2) has been updated.

ATTENTION: If SWD network has been modified (new DZC profile or new SWD device), SWD-Assist automatically will reassign alias names to the new base tag.

## References

- EZLogic<sup>®</sup> Plus CPD Project #17615, Arkansas Networked Functional Requirements Specification CS-1032 Product Specification Pistol Pete\_021518.doc
- 2. EZLogic<sup>®</sup> 4.0 Application Note Steve Rees March 30, 2020

![](_page_17_Picture_0.jpeg)

# HYTROL CONVEYOR COMPANY, INC.

# 2020 Hytrol Drive

# Jonesboro, Arkansas 72401

# Phone: (870) 935-3700

www.hytrol.com

**EFFECTIVE September 2021**